# <u>3次元データ表示・編集 "3D Composer"の紹介</u>:

DEMを使った鳥瞰図化、フライトシミュレーション、水位シミュレーション、その他編解析をおこなうセクションです。

#### A:「DEM単体を鳥瞰図表示する場合」

単体で単色表示することで、のちにカラーテーブルを利用し、さまざまな色づけをすることができます。

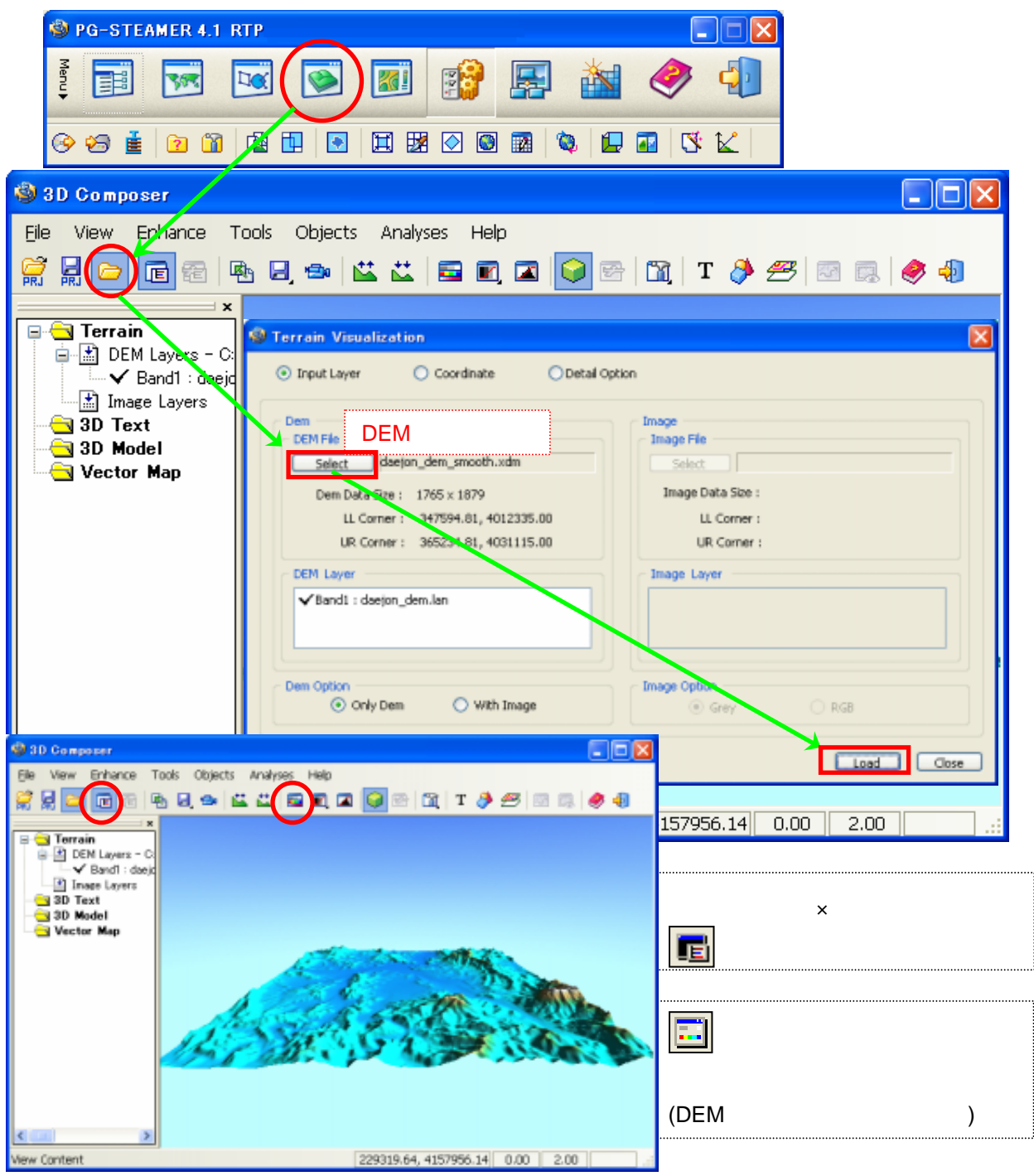

### B:「DEMに画像を重ねて鳥瞰図表示する場合」

投影情報をもった画像を重ねることができます。フライとシミュレーションや可視域解析などができます。

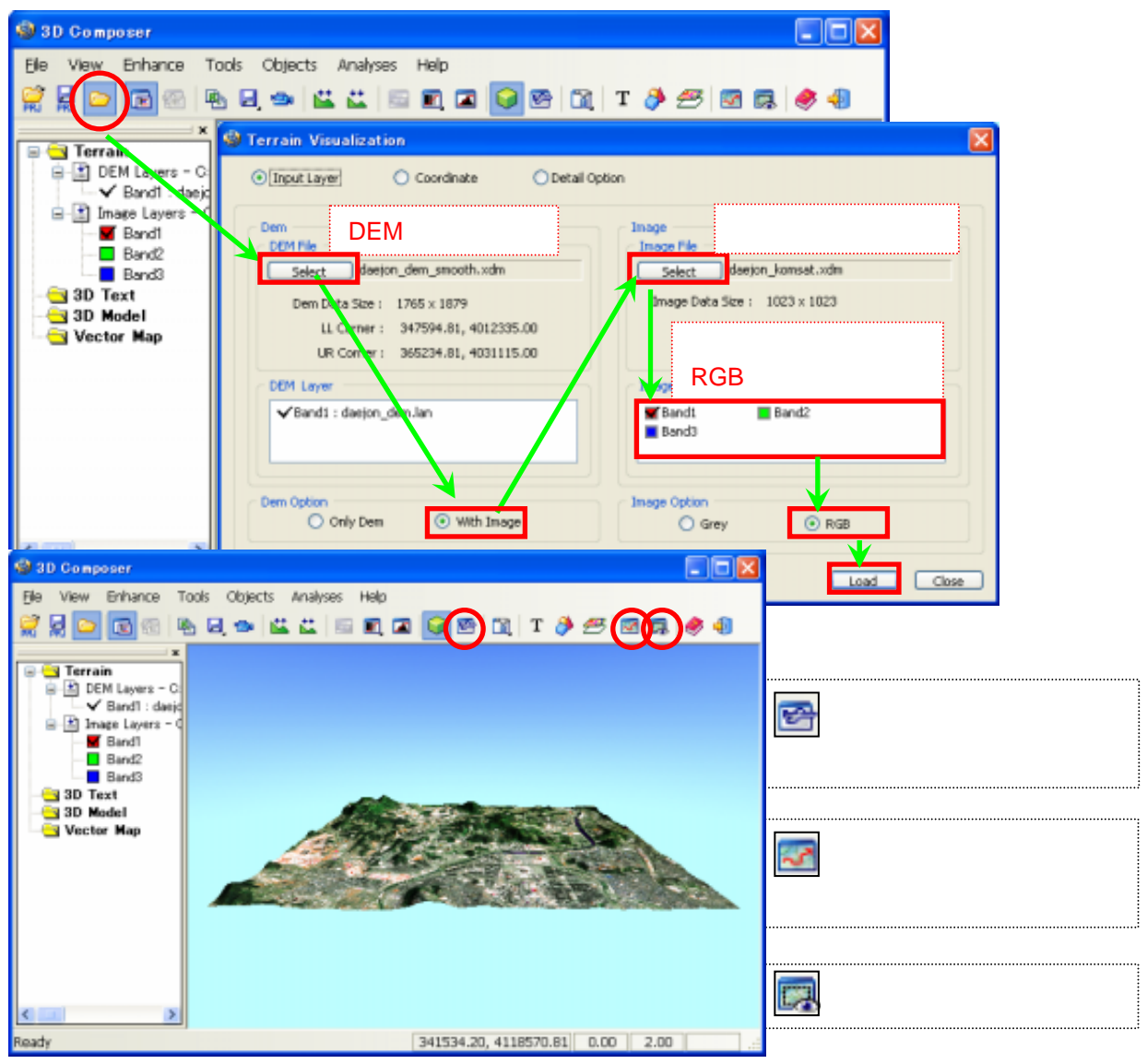

・DEM単体のみでフライトシミュレーションなどをおこなう場合は、DEMに同じDEMを重ねる手順で実行できます。

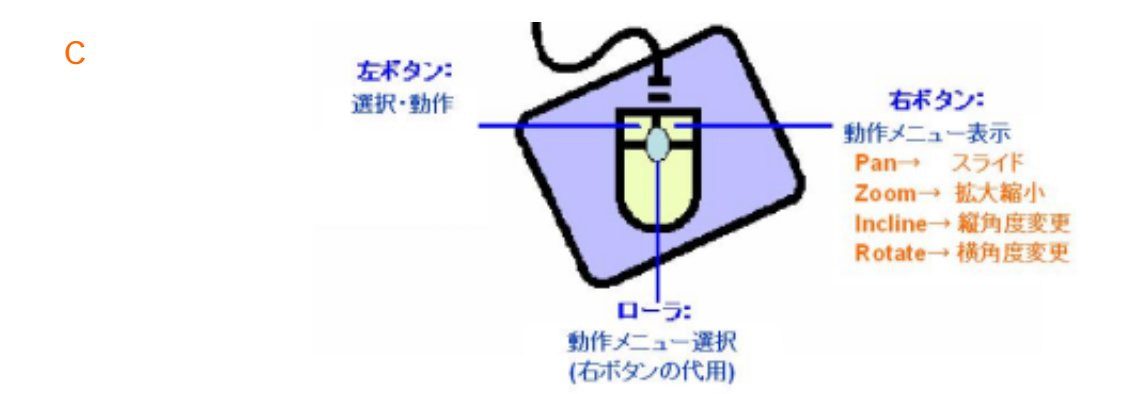

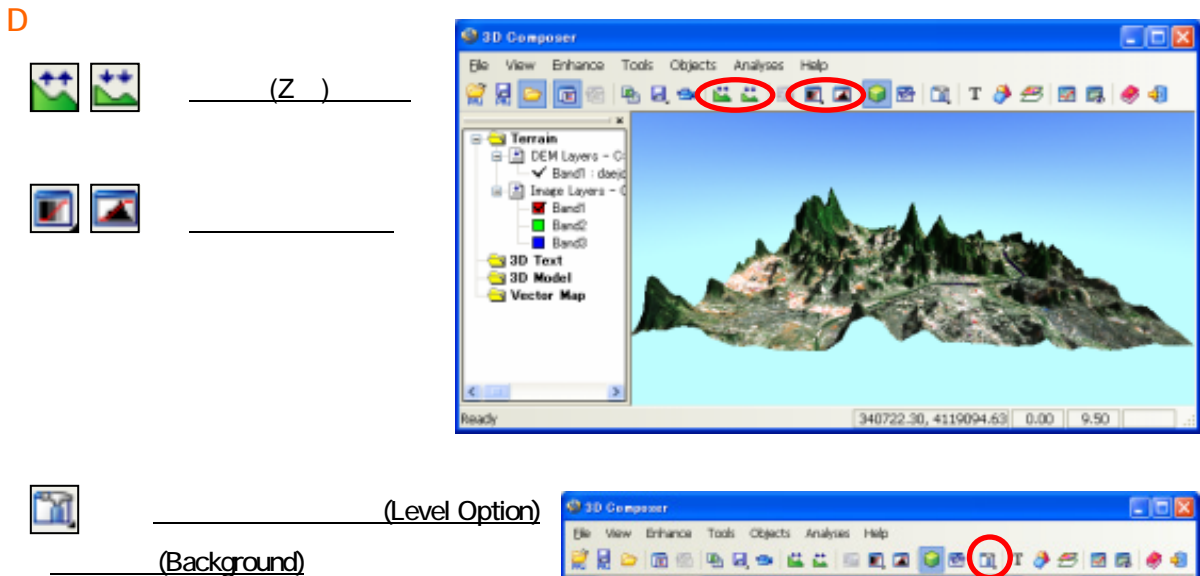

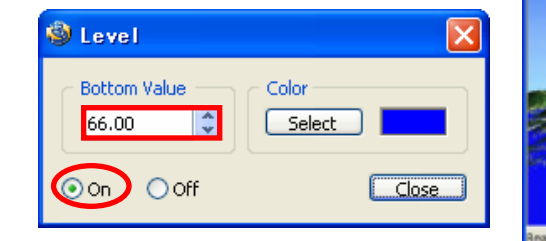

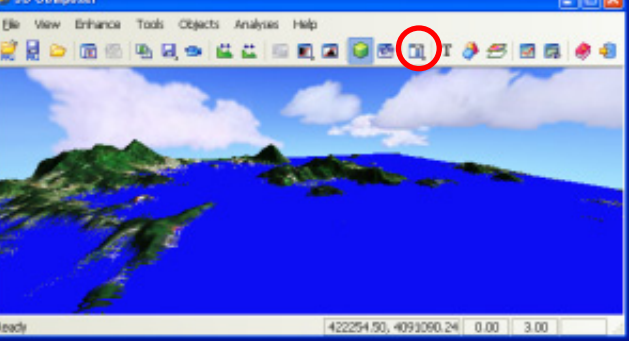

- から"New" "Select" 日本語フォントと日本語文字セットを選択 "OK" Text欄に文字入力
  画像内の配置希望箇所をクリック "Apply"で日本語入力できます。

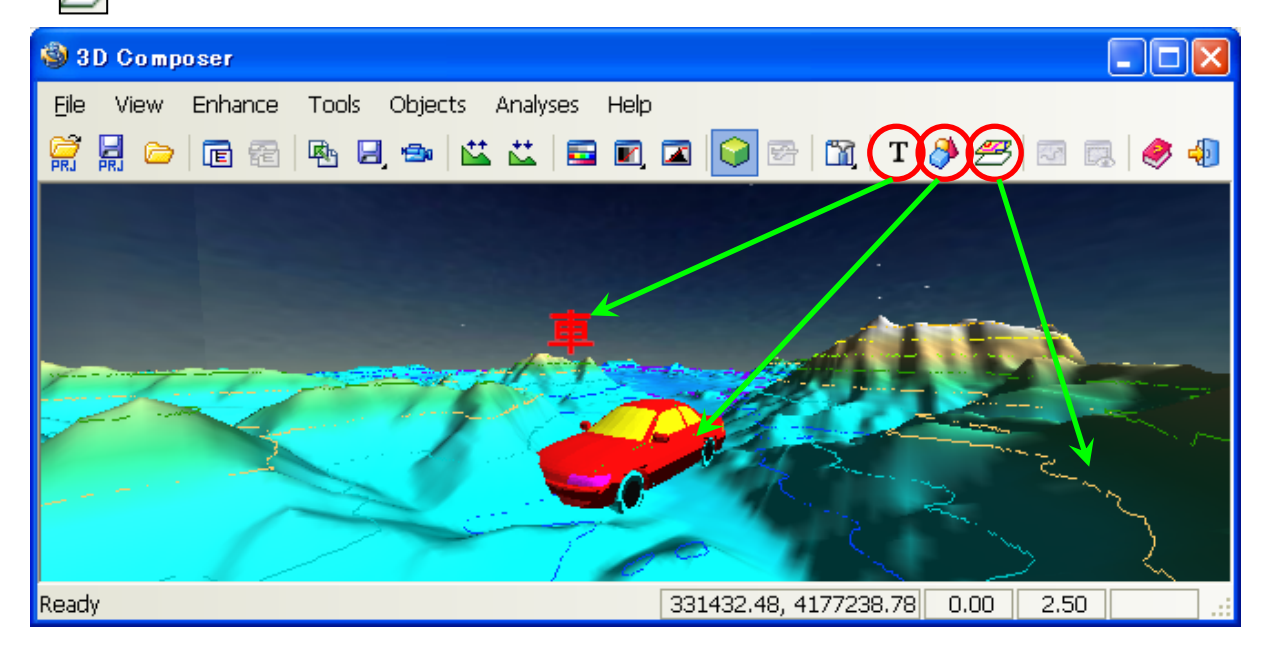

## E:「経路を指定してフライトシミュレーション」

・まず、 🌌 から<u>"Path Analysis"</u> ウィ<u>ンドウ</u>を開き、飛行経路を描き、 テキストファイルに保存します。 このとき標高の断面図の確認と ファイル保存もできます。

・ 💽 から、<u>"Flight Control"ウィン</u> ドウを開き、飛行経路テキストファ イルを呼び出します。

画像上の黄色い扇方の 範囲が、フライトシミュレ ーションの視野範囲です。 枠内で、 高度(Altitude)、 横首(Hor Angle)、 縦首(Ver Angle)、 近視遠視(FOV Angle)、 移動スピード(Speed)など 細かな設定ができます。

Startボタンを押すと移動を 開始します。

Ready

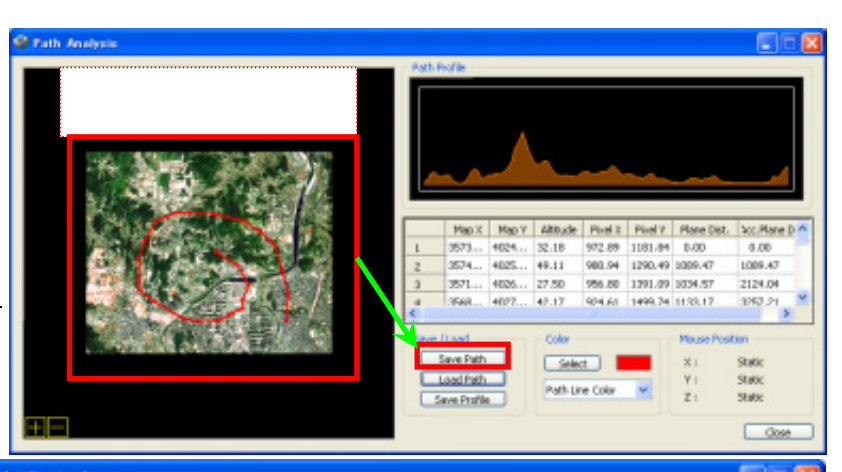

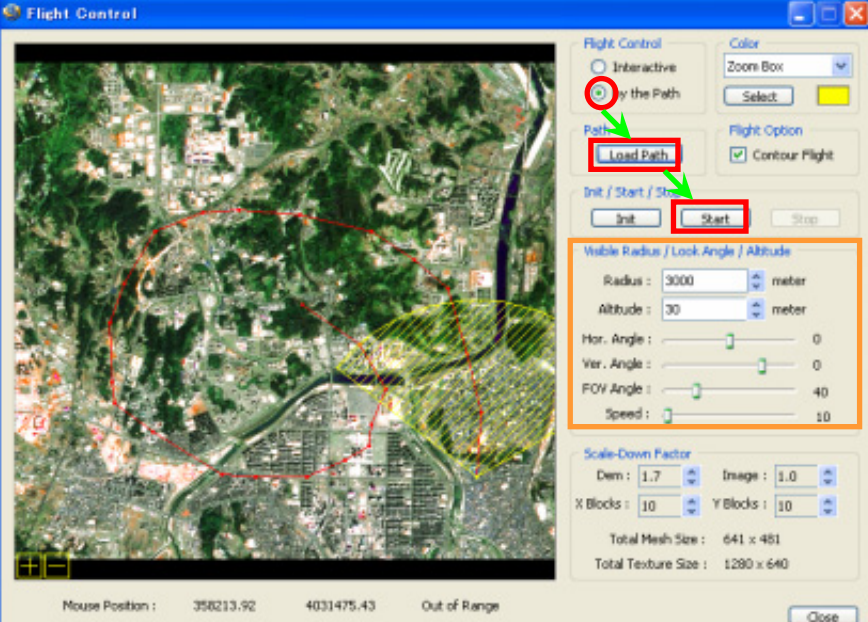

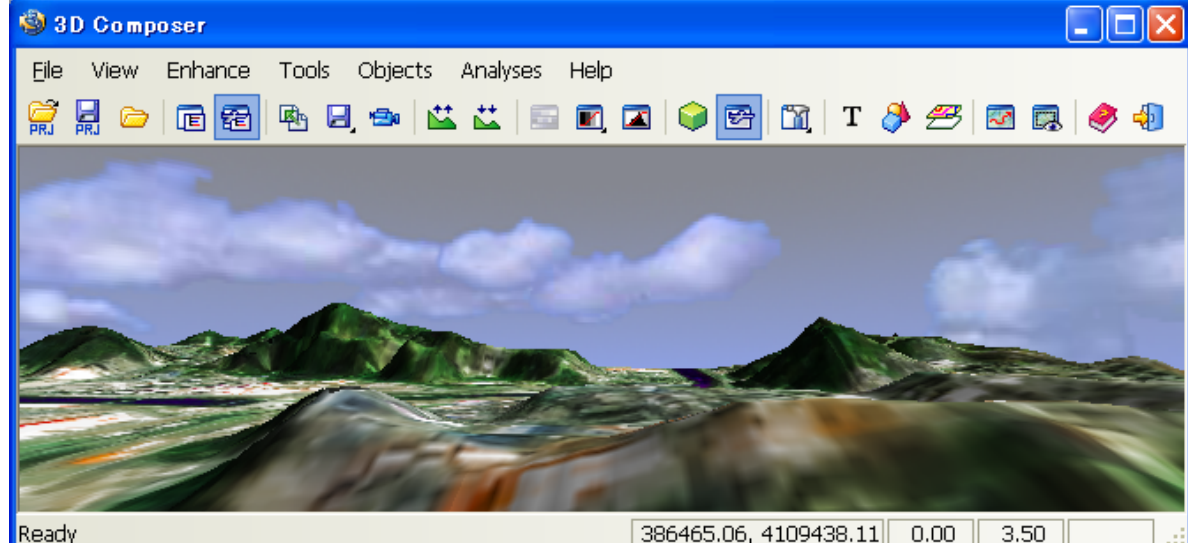

#### F:「可視域解析」

・ 
ふら<u>"LOS Analysis"ウィンドウ</u>を開き、左の画像内の任意箇所をダブルクリックすると、 そのポイント(始点)から現在マウスのあるポイント(終点)間の断面図が左側にリアルタイム表示されます。 また、画像上の青〈塗られた箇所は、始点から終点を眺めたときに間に弊害物があり、終点を見れないと される箇所となります。"Altitude from Ground"欄で、始点の高さを設定できます、例えばビルの高さなど。

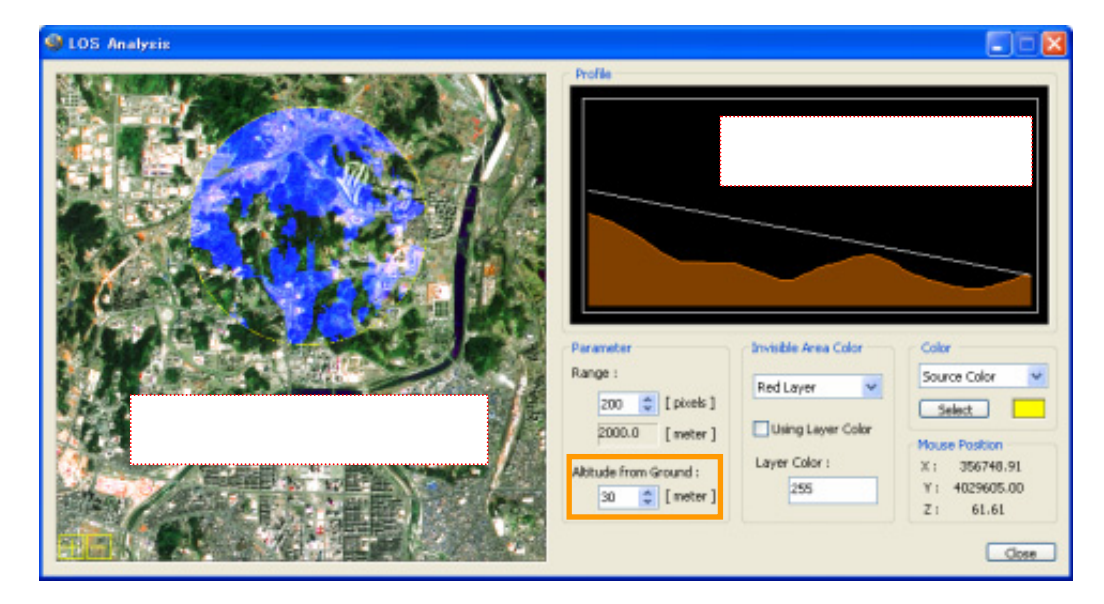

## G:「設定·画像·ムービーのファイル保存」

- ・ 記録 から設定ファイルを保存できます。以後 記録 から設定ファイルを呼び出すと、
   同じ標高データと画像データの組み合わせで同じ編集状態の鳥瞰図を再度呼び出せます。
- · 🛃 から、現在表示されている図をBMPに保存できます。
- ・ ション から、作業過程をAVIムービー形式に録画保存できます。フライトシミュレーションなど特に有効です。 Selectボタンから保存先を指定し、

Record欄の を押すと録画を開始します。

Quality欄で録画品質を設定できます。 Highは高品質ですがデータサイズも大きく なります。

| 🇐 Record to AVI           |                       |
|---------------------------|-----------------------|
| AVI File<br>Select test.a | vi                    |
| Quality<br>Medium         | Frame / Second Record |
|                           | Close                 |